## Nagish Captioning App

## Step by Step

## 1. Create an account.

- Download app
- Enter your smartphone number
- Enter full name
- Your email address
- Personalize
  - $\circ~$  How do you identify
  - Do you use your own voice on phone calls
  - $\circ~$  Are you using hearing aids or CI
  - $\circ~$  How to you describe your voice
- Allow contacts
- Finalize registration with the FCC
  - DOB, Home address, last 4 SSN and confirm eligibility
- Select area code for RI.
- 2. Make your first call.
- 3. Adjust Settings
  - Use Nagish for incoming calls
    - Choose mobile carrier and activate
  - Call Preference
    - o Communication preference- use my voice to speak or device keyboard
    - $\circ$  Caption my speech (toggle on) caption both sides of the conversation
  - Phone Number
    - Incoming Calls -Forward my calls to Nagish (toggle on)
    - Outgoing calls -Caller ID (toggle on)
    - $\circ~$  Reachable number you do not need to give out, when call forwarding is on
  - Call Transcripts
    - Preferences automatically save (toggle on)
    - o History- review prior calls transcripts
- 4. Few other things (Circle with 3 dots on top left of screen ...)
  - Adjust Font Size
  - Show Caption (toggle on)
  - $\circ\;$  Keyboard (if you need to type response)

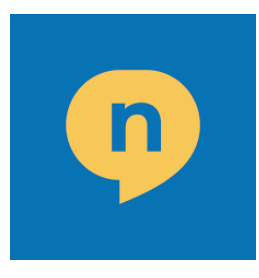

Real-Time Phone Call Captioning. *Powered by A.I* 

Nagish uses artificial intelligence (AI) to convert text-to-speech and speech-to-text in real time. Our tech makes it easy to place and receive calls without hearing or speaking. Instead, you can type and read.